# Hướng dẫn làm bài thi xếp lớp tiếng Anh

#### GIỚI THIỆU VỀ BÀI THI XẾP LỚP

Bài thi kiểm tra xếp lớp tiếng Anh của Cambridge English là dạng bài thi trực tuyến tương thích – các câu hỏi sau phụ thuộc vào câu trả lời trước đó của thí sinh.

Thí sinh có khoảng 30 phút để làm bài thi. Sẽ không có số lượng câu hỏi nhất định cho thí sinh nhưng thí sinh phải trả lời đủ hết tất cả câu hỏi mới xác định được trình độ tiếng Anh. Thanh hiển thị tiến độ làm bài xuất hiện bên phải màn hình sẽ thông báo cho thí sinh biết được tiến độ làm bài của thí sinh đến đâu.

Bài thi bắt đầu bằng kỹ năng Nghe, sau đó đến bài Đọc và sử dụng tiếng Anh. Thí sinh cần sử dụng tai nghe để hoàn thành bài thi này.

Hướng dẫn này sẽ giải thích nhiều hơn về bài thi. Nếu thí sinh có thêm những thắc mắc nào, vui lòng hỏi giám thị.

<u>Thí sinh lưu ý, trong quá trình thi cần trả lời hết tất cả các câu hỏi trước khi chuyển qua</u> phần thi khác, nếu thí sinh bỏ qua câu hỏi nào thì khả năng thí sinh sẽ không nhận được <u>kết quả thi.</u>

#### NỘI QUY:

- Thí sinh không được mang tài liệu, từ điển, điện thoại vào phòng thi. Thí sinh phải giữ trật tự trong khi thi và không được trao đổi, sao chép bài của thí sinh khác. Thí sinh có dấu hiệu gian lận trong thi cử sẽ bị đình chỉ thi.
- Thí sinh không được chia sẻ thông tin về tài khoản đề thi (Login và password hoặc Entry code) của mình cho người khác.
- Thí sinh cần nghe kỹ hướng dẫn và trả lời hết toàn bộ câu hỏi, không được bỏ qua câu hỏi nào và bố trí thời gian để hoàn thành hết các phần thi trong bài thi. Trong trường hợp thí sinh không thực hiện đúng quy định, quy trình thi, sau khi thi xong kết quả không hiển thị được, thí sinh phải chịu trách nhiệm và chịu những chi phí tsinh nếu phải thi lại.
- Trong quá trình thi Nghe, nếu tai nghe của thí sinh có sự cố như đến phần thi Nghe nhưng không có âm thanh, thí sinh cần báo ngay cho giám thị để được hướng dẫn.
- Trong quá trình thi, nếu câu hỏi tải chậm, hoặc bài thi bị ngưng giữa chừng, thí sinh không tự ý tắt máy hoặc điều chỉnh mà cần báo ngay cho giám thị coi thi để hỗ trợ xử lý.
- Nếu thí sinh chưa trả lời hết câu hỏi mà ấn mũi tên → bên góc phải màn hình, ngay lập tức sẽ có bảng thông báo "You have not finished this tásk do you still want to go to the next task? (bạn chưa làm xong phần này, bạn thật sự muốn sang phần tiếp?) Thí sinh cần chọn NO để tiếp tục trả lời câu hỏi ở phần hiện tại. Nếu thí sinh chọn YES, có khả năng kết quả cuối cùng của thí sinh sẽ không được hiển thị. Hoặc thí sinh phải báo cho giám thị coi thi để hỗ trợ xử lý trước khi thực hiện động tác YES hay NO.
- Trong 30 phút làm bài, thí sinh cần phân bố thời gian phù hợp dựa vào thanh tiến độ bên góc trái phía dưới của màn hình để hoàn thành hai phần thi chính là phần thi Listening (Nghe) và Use of English & Reading (Sử dụng Tiếng Anh và Đọc). Ví dụ 15 phút đầu thí

sinh hoàn thành bài thi Nghe và 15 phút còn lại thí sinh sẽ hoàn thành bài thi Đọc và sử dụng Tiếng Anh.

- Sau khi kết thúc bài thi, màn hình sẽ hiển thị thông báo cho biết thí sinh đã hoàn thành bài thi, thí sinh chọn "VIEW RESULTS" để xem kết quả. Thí sinh vui lòng giữ nguyên trang kết quả đó và ra dấu hiệu thông báo cho giám thị biết thí sinh đã kết thúc bài thi.

## MÔ TẢ THỰC TẾ BÀI THI TRÊN MÁY TÍNH

Website làm bài thi: <u>https://englishtest.tdtu.edu.vn</u> (Hình 1)

#### BƯỚC 1: LẤY MẬT KHẨU

- 1. Nhập MSSV (trong biên lai thu học phí) và CMND
- 2. Nhấn vào Lấy thông tin thi màn hình sẽ hiện:
   ➢ ENTRY CODE
- 3. Nhấn vào đây để đến trang thi, màn hình sẽ hiện như hình 2

|                                                 | THÔNG TIN THI ANH VĂN ĐẦU VÀO<br>TÂN SINH VIÊN KHÓA 2019 - 2020                                   |
|-------------------------------------------------|---------------------------------------------------------------------------------------------------|
| Lấy thông tin thi Quản lý                       |                                                                                                   |
| <b>Nhập thông tin:</b><br>Nhập mã số sinh viên: |                                                                                                   |
| Chứng minh nhân dân:                            | (MSSV được gni trên biến lài thủ học phi)<br>(*)<br>(Trường hợp không có CMND, nhập mã do Sở cấp) |
| Thông tin sinh viên:                            |                                                                                                   |
|                                                 | Họ tên :                                                                                          |
|                                                 | CMND:                                                                                             |
|                                                 | MSSV:                                                                                             |
|                                                 | Thông tin thi:                                                                                    |
|                                                 | <u>Nhấn vào đây để đến trang thi</u>                                                              |
|                                                 |                                                                                                   |

HÌNH 1

| Home                               | ambridge<br>ssessmen<br><sup>Shop</sup>   | t<br>About                                                                           |                        | Skip To Contern Help                                                             |
|------------------------------------|-------------------------------------------|--------------------------------------------------------------------------------------|------------------------|----------------------------------------------------------------------------------|
|                                    | Welcome<br>Cambu<br>If you ha<br>Entry Co | to the<br>ridge English Test P<br>:ODE<br>:ve an entry code, enter it below.<br>:xde | ortal                  | LOGIN Username* Password* Institution ID ③ VN215 Log in Forgotten your password? |
| <sup>8 Cambridge As</sup><br>Thí S | ssessment English<br>Sinh đăng nl         | hập bằng thông tin đư                                                                | HÌNH 2<br>ợc cung cấp: | Speaking Test Setup Data protection About us Accessibility Terms & c             |
| - Nhậ<br>(HÌ                       | ap ENTRY (<br>NH 3)                       | CODE-> Thí sinh chọ                                                                  | on <b>ok</b> để vào tr | cang tiếp theo<br>Skip To Content Help L                                         |
| i.                                 |                                           |                                                                                      |                        |                                                                                  |
| Ca<br>As                           | mbridge<br>ssessment                      |                                                                                      |                        | 389                                                                              |
| Ca<br>As                           | sessment                                  | About                                                                                |                        | 300                                                                              |
| Home                               | shop<br>welcome t                         | About                                                                                |                        | асьмо.<br>309                                                                    |
| Home                               | shop<br>Welcome t                         | About                                                                                | rtal                   | асьмо.<br>309                                                                    |
| Home                               | shop<br>Welcome t<br>Cambr                | About<br>About                                                                       | ortal                  | LOGIN                                                                            |

HÌNH 3

Or

Password\*

Institution ID (?) VN215

Log in

For

Speaking Test Setup Data protection About us Accessibility Terms & conditions

Entry Code

OK

© 2018 Cambridge Assessment English

Màn hình bên dưới xuất hiện (HÌNH 4). Ấn chuột chọn phần Cambridge English Placement Test (mũi tên)

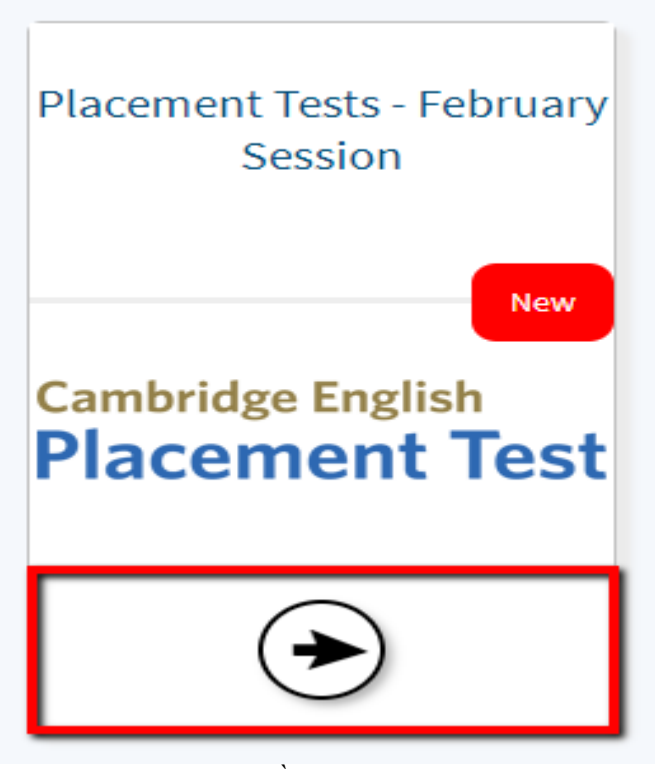

HÌNH 4

# Thí sinh chọn nút **Open** để tiếp tục (Hình 5)

Home Results

#### Timeline

Placement Tests - February Session

| 0    | Session Details<br>Click <i>Open</i> to start or resume your test. | There is a CEPT sample test, with<br>example questions, to help you<br>get ready for the test.<br>You will not get a result for the<br>sample test. |
|------|--------------------------------------------------------------------|----------------------------------------------------------------------------------------------------|
| a    | Results<br>Your results will be released on 13/04/2018.            | See the CEPT sample test.                                                                                                    |
| Back |                                                                    |                                                                                                    |

#### HÌNH 5

Hệ thống yêu cầu thí sinh kiểm tra âm thanh và tai nghe (Hình 6), thí sinh click vào **Play sound** 

# Cambridge English Placement Test

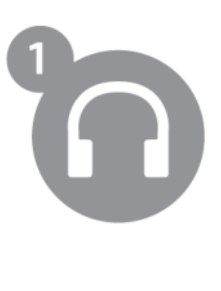

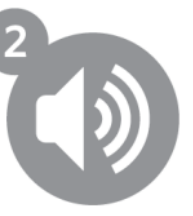

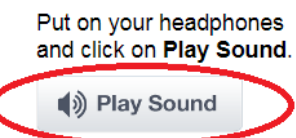

If you cannot hear the sound, change the volume on your device.

Click on Play Sound again.

3

Once you are happy with the sound, click on the arrow at the bottom of the screen.

#### HÌNH 6

Một khi thí sinh hài lòng với âm thanh và tai nghe, chọn mũi tên phía dưới bên phải để đi tiếp.

Phần giới thiệu sẽ được xuất hiện. Thí sinh đọc hướng dẫn, sau đó chọn dấu mũi tên bên phải để đi tiếp (Hình 7).

| CAMBRIDG<br>Language Assess                                                                                                    | E ENGLISH |
|----------------------------------------------------------------------------------------------------|-----------|
| Cambridge English Test Trial                                                                                                    |           |
| This is an adaptive test; as you work through the test the computer checks your answers then chooses suitable tasks to match your level of knowledge. Try to an many questions as you can, because you may not get a result if you do not answer enough questions. | swer as   |
| There are two parts to the test: Listening and Reading and Language knowledge.                                                                                                    |           |
| In the Listening part of the test, there will be a pause before the audio starts so you can read the question(s). You will hear each recording twice.                                                                                                    |           |
| Click the Next button in the bottom-right corner of the screen to move through the test.                                                                                                    |           |
| The progress indicator at the bottom of the screen will show you how much of the test you have completed.                                                                                                    |           |
| Now click on the right arrow to continue.                                                                                                    |           |
|                                                                                                    |           |
|                                                                                                    |           |
|                                                                                                    |           |
|                                                                                                    |           |
|                                                                                                    |           |
|                                                                                                    |           |
|                                                                                                    | + +       |

#### HÌNH 7

BƯỚC 2: ĐIỀN THÔNG TIN

Sau khi màn hình xuất hiện giao diện như hình 8, thí sinh điền đầy đủ thông tin

| Cambridge English Placement Test                             |
|--------------------------------------------------------------|
| Please fill in the form before starting the test. * required |
| First Name *                                                 |
| Last Name (Family Name) *                                    |
| What is your first language? (your mother tongue) *          |
| Date of Birth * dd/mm/yyyy                                   |
| Gender * Male Female Other                                   |
| Organisation                                                 |
| Candidate ID Number                                          |
| National ID number                                           |
| Department                                                   |
| Please click on the arrow to continue.                       |

#### HÌNH 8

#### HƯỚNG DẪN ĐIỀN THÔNG TIN

Điền đầy đủ các thông tin trong bảng Thông tin Cá Nhân "Candidate Information Form". Lưu ý điền IN HOA KHÔNG DÂU

- First Name: điền tên gọi. Ví dụ: LIEN
- Last Name (Family Name): điển Họ và tên đệm. Ví dụ: BUI THI PHUONG
- What is your first Language? Ngôn ngữ chính. Chọn VIETNAMESE
- Date of Birth: Ngày sinh gõ dd/mm/yyyy, ví dụ: 20/10/1997
- Gender: giới tính. Male: Nam, Female: Nữ •
- **Organization:** TON DUC THANG UNIVERSITY •
- Candidate ID Number: Điền mã số sinh viên của thí sinh •
- National ID Number: Điền số CMND •
- Department: Không cần điền •

Các câu hỏi có dấu sao (\*) đều bắt buộc phải trả lời.

Trong quá trình thi nếu có trục trặc nào về âm thanh hoặc mạng internet, thí sinh cần báo ngay với giám thị.

W Sau khi hoàn thành bảng thông tin, thí sinh chọn dấu mũi tên bên phải phía dưới để đi tiếp (Hình 8).

#### **BƯỚC 3: LÀM BÀI THI**

Thí sinh chọn nút **Start** ở góc bên phải phía dưới để bắt đầu bài thi (Hình 9).

# Cambridge English Placement Test

This is an adaptive test; as you work through the test the computer checks your answers then chooses suitable tasks to match your level of knowledge. Try to answer as many questions as you can, because you may not get a report if you do not answer enough questions.

There are two parts to the test: Listening and Reading.

In the Listening part of the test, there will be a pause before the audio starts so you can read the question(s). You will hear each recording twice.

Click the arrow in the bottom-right corner of the screen to move through the test.

The progress indicator at the bottom of the screen will show you how much of the test you have completed.

Now click on the right arrow to continue.

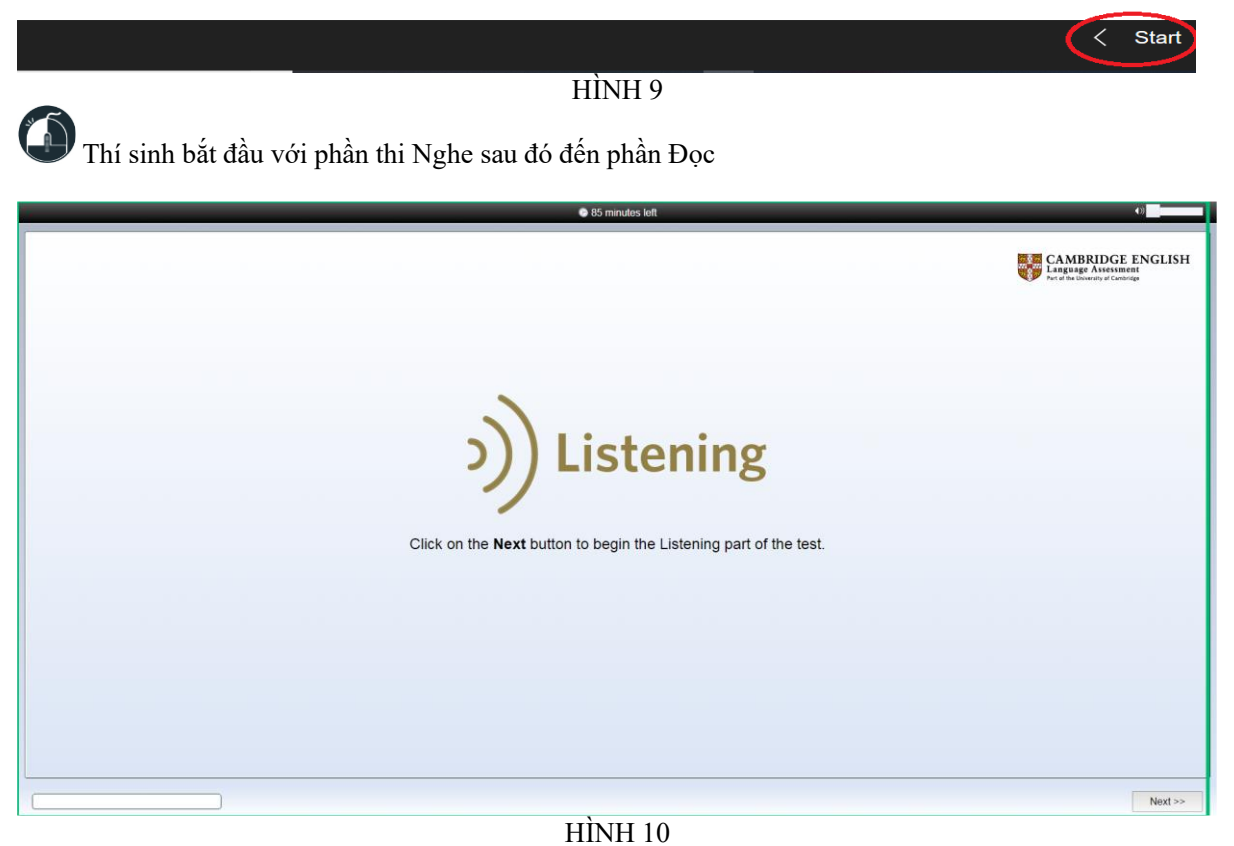

#### BƯỚC 4: XEM KẾT QUẢ

Khi thấy màn hình này (Hình 11) xuất hiện nghĩa là bài thi đã kết thúc, click vào biểu tượng "•••"

trên góc phải màn hình-> chọn Close

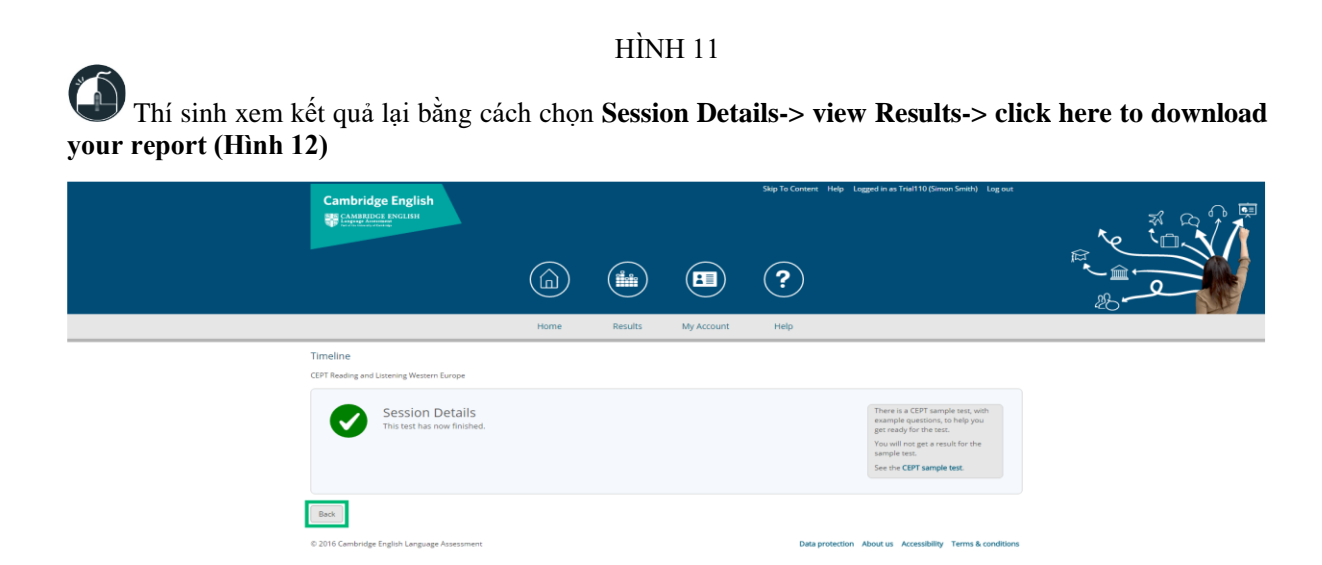

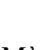

HÌNH 12

Màn hình này cho thí sinh biết thí sinh đã hoàn tất phần thi (Hình 13).

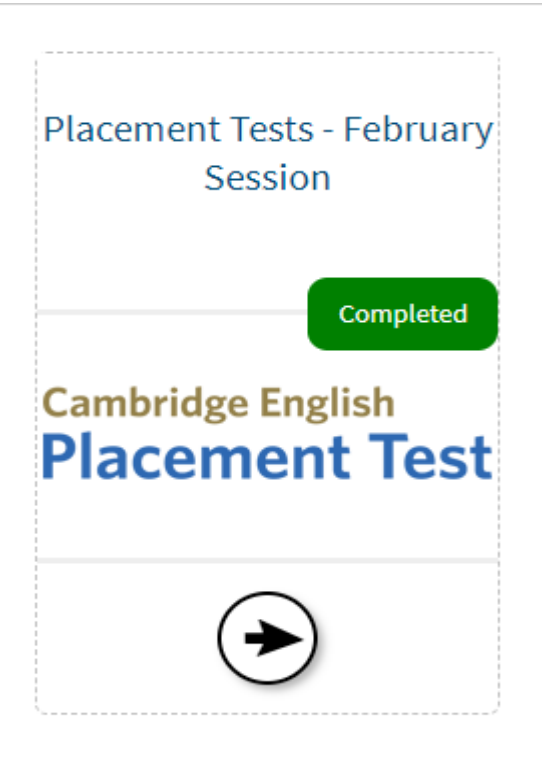

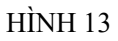

#### KẾT QUẢ THI CEPT XÁC ĐỊNH CẤP ĐỘ LỚP TIẾNG ANH

Bảng 1.Kết quả xếp lớp theo bài CEPT của chương trình Creative English dành cho sinh viên chương trình tiêu chuẩn

|                      | ριΐν τυι    | TIẾT HỌC                  |                             |  |  |
|----------------------|-------------|---------------------------|-----------------------------|--|--|
| TÊN HỌC PHẦN         | XÉP LÓP     | <b>Trên lớp</b><br>(tiết) | <b>E-learning</b><br>(tiết) |  |  |
| English Foundation 1 | < 15        | 75                        | 25                          |  |  |
| English Foundation 2 | 15 đến < 20 | 75                        | 25                          |  |  |
| English Foundation 3 | 20 đến < 30 | 75                        | 25                          |  |  |
| English Community 1  | 30 đến < 35 | 75                        | 25                          |  |  |
| English Community 2  | 35 đến < 40 | 75                        | 25                          |  |  |
| English Community 3  | 40 đến <50  | 75                        | 25                          |  |  |

**Bảng 2.** Kết quả xếp lớp theo bài CEPT của chương trình Inspire English dành cho sinh viên chương trình chất lượng cao.

|                       | ~                   | TIET HỌC                  |                             |  |  |  |
|-----------------------|---------------------|---------------------------|-----------------------------|--|--|--|
| TÊN HỌC PHÀN          | ÐIÊM THI<br>XÊP LỚP | <b>Trên lớp</b><br>(tiết) | <b>E-learning</b><br>(tiết) |  |  |  |
| English Foundation 1  | < 15                | 75                        | 25                          |  |  |  |
| English Foundation 2  | 15 đến < 20         | 75                        | 25                          |  |  |  |
| English Foundation 3  | 20 đến < 30         | 75                        | 25                          |  |  |  |
| English Community 1   | 30 đến < 35         | 75                        | 25                          |  |  |  |
| English Community 2   | 35 đến < 40         | 75                        | 25                          |  |  |  |
| English Community 3   | 40 đến < 50         | 75                        | 25                          |  |  |  |
| English Fluency 4     | 50 đến < 63         | 75                        | 25                          |  |  |  |
| English Fluency 5     | 63 đến < 65         | 75                        | 25                          |  |  |  |
| English Advance 6 and | > 66                | 75                        | 25                          |  |  |  |
| Exam prep.            | ≥ 00                | 60                        | 25                          |  |  |  |

|                    | 2                    | TIẾT HỌC                  |                      |  |  |  |
|--------------------|----------------------|---------------------------|----------------------|--|--|--|
| TÊN HỌC PHÀN       | ÐIÊM THI<br>XÉP LÓP* | <b>Trên lớp</b><br>(tiết) | E-learning<br>(tiết) |  |  |  |
| Discover English   | < 15                 | 75                        | 25                   |  |  |  |
| Explore English    | 15 đến < 20          | 75                        | 25                   |  |  |  |
| Use English        | 20 đến < 30          | 75                        | 25                   |  |  |  |
| Planner English    | 30 đến < 35          | 75                        | 25                   |  |  |  |
| Creator English    | 35 đến < 40          | 75                        | 25                   |  |  |  |
| Achiever English   | 40 đến < 50          | 75                        | 25                   |  |  |  |
| Influencer English | 50 đến < 60          | 120                       | 45                   |  |  |  |
| Researcher English | 60 đến < 65          | 120                       | 45                   |  |  |  |

**Bảng 3.** Kết quả xếp lớp theo bài CEPT của chương trình World English dành cho sinh viên chương trình chất lượng cao.

(\*) Thang điểm thi xếp lớp CEPT theo bảng 3 của chương trình World English mang tính tham khảo vì Sinh viên phải tham gia đánh giá thêm kỹ năng Nói và Viết. Căn cứ trên điểm CEPT, điểm Nói, điểm Viết để công bố kết quả xếp lớp chính thức.

**Bảng 4.** Kết quả xếp lớp theo bài CEPT của chương trình World English dành cho sinh viên chương trình đại học giảng dạy bằng tiếng Anh

|                     |                       | TIẾT HỌC                  |                             |  |  |  |
|---------------------|-----------------------|---------------------------|-----------------------------|--|--|--|
| TÊN HỌC PHÀN        | ÐIÊM THI<br>XÉP LÓP** | <b>Trên lớp</b><br>(tiết) | <b>E-learning</b><br>(tiết) |  |  |  |
| Key English         | < 30                  | 225                       | 75                          |  |  |  |
| Preliminary English | 30 đến < 50           | 225                       | 75                          |  |  |  |
| Influencer English  | 50 đến < 60           | 120                       | 45                          |  |  |  |
| Researcher English  | 60 đến < 65           | 120                       | 45                          |  |  |  |

(\*\*) Thang điểm thi xếp lớp CEPT theo bảng 4 của chương trình World English mang tính tham khảo vì Sinh viên phải tham gia đánh giá thêm kỹ năng Nói và Viết. Căn cứ trên điểm CEPT, điểm Nói, điểm Viết để công bố kết quả xếp lớp chính thức.

#### LIÊN LẠC VỚI CHÚNG TÔI: TRUNG TÂM NGÔN NGỮ SÁNG TẠO ĐẠI HỌC TÔN ĐỨC THẮNG E0012, Tòa nhà E, Số19, Nguyễn Hữu Thọ,

 P. Tân Phong, Quận 7, TPHCM

 ĐT:
 (028) 3775 5064

 Email:
 <u>clc@tdtu.edu.vn</u>

### BÀI THI MÃU VÀ CÁC DẠNG THỨC CÂU HỎI

#### PHẦN THI NGHE

Thí sinh được nghe 2 lần trong phần thi này.

Dạng bài trắc nghiệm:

#### Lựa chọn câu trả lời

| Timeline     Test Delivery     X     +                                                                   | - 0 X |
|----------------------------------------------------------------------------------------------------|-------|
| $\leftarrow$ $\rightarrow$ O $\mid$ $\triangle$ metritests.com/metricatestdelivery/Assessment/Assignment |       |
|                                                                                                    |       |
|                                                                                                    |       |
| Listen then choose the best answer. You will hear the recording twice.                                   |       |
| You have 10 seconds to read the task.                                                                    |       |
|                                                                                                    |       |
| You hear a school headmaster talking about notices. What is he telling the students?                     |       |
| Now to produce them                                                                                      |       |
| when to remove them                                                                                      |       |
| where to display them                                                                                    |       |
|                                                                                                    |       |
|                                                                                                    |       |
|                                                                                                    |       |
|                                                                                                    |       |
|                                                                                                    |       |
|                                                                                                    |       |
|                                                                                                    |       |
|                                                                                                    |       |
| Progress 0%                                                                                              | • •   |

#### Lựa chọn hình ảnh thích hợp

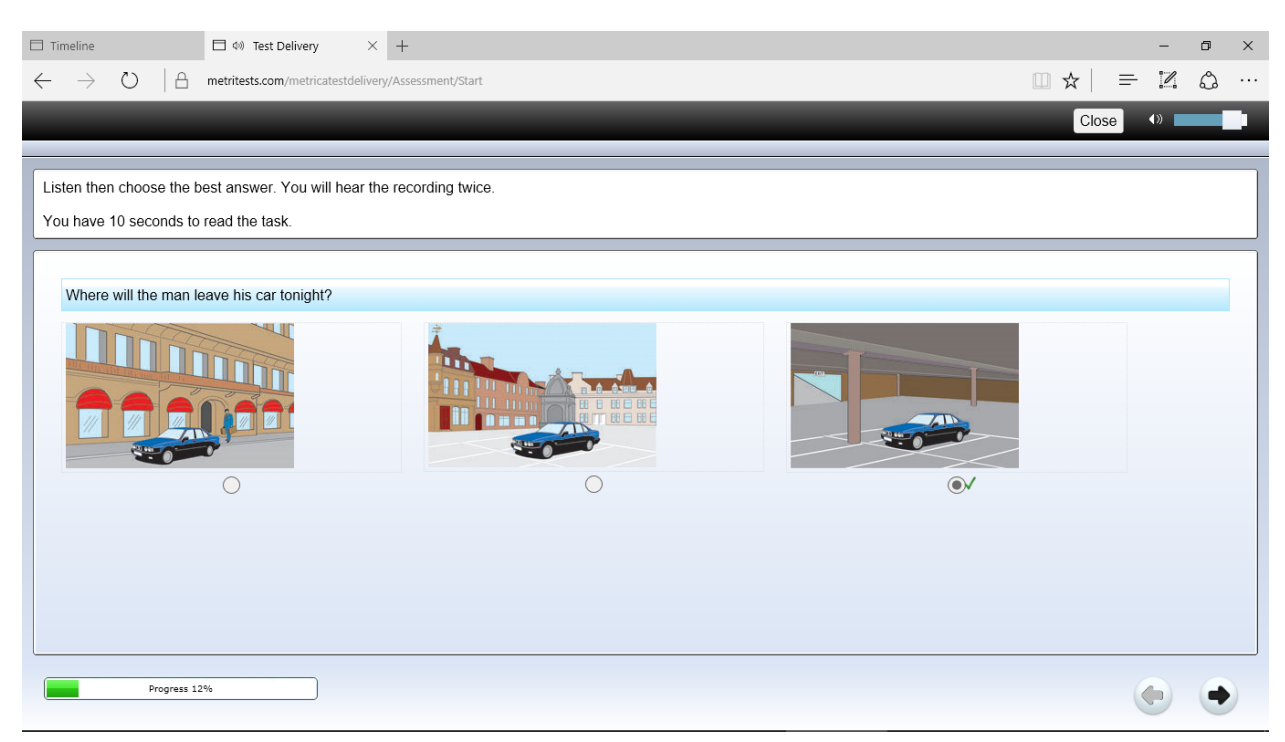

#### Lựa chọn câu trả lời

| 🗖 Tir        | meline      | Test Delivery × +                                                                                                    |       | -   | ٥ | × |
|--------------|-------------|----------------------------------------------------------------------------------------------------|-------|-----|---|---|
| $\leftarrow$ | ightarrow C | ) A metritests.com/metricatestdelivery/Assessment/Next                                                                | □ ☆ = | - 1 | ٩ |   |
|              |             |                                                                                                    | Close | ()) |   |   |
|              |             |                                                                                                    |       |     |   |   |
| Yo           | u have 45   | seconds to read the questions, then listen and choose the best answer to each one. You will hear the recording twice. |       |     |   |   |
|              | The wo      | man says that because the Roxel DX15 camera is cheap                                                                  |       |     |   | ^ |
|              | O           | it has fewer features than other models.                                                                              |       |     |   |   |
|              | $\bigcirc$  | it is not good in some ways.                                                                                          |       |     |   |   |
|              | $\bigcirc$  | it looks unattractive.                                                                                                |       |     |   |   |
|              | What d      | oes the woman dislike about the 'body' of the camera?                                                                 |       |     |   |   |
|              | $\bigcirc$  | It is too heavy to carry comfortably.                                                                                 |       |     |   |   |
|              | $\bigcirc$  | It is made from weak materials.                                                                                       |       |     |   |   |
|              | $\bigcirc$  | Its battery compartment is badly designed.                                                                            |       |     |   |   |
|              | What is     | one problem with the camera controls?                                                                                 |       |     |   |   |
|              | $\bigcirc$  | The buttons may be difficult to operate.                                                                              |       |     |   |   |
|              | 0           | The dials turn round too easily.                                                                                      |       |     |   |   |
|              | $\bigcirc$  | The buttons and dials are in the wrong place.                                                                         |       |     |   |   |
|              | What d      | oes the woman say about the functions that the camera offers?                                                         |       |     |   |   |
|              |             | Parame 200                                                                                                    |       |     | 6 |   |
|              |             | Progress 60 /0                                                                                                    |       |     | • | ) |

## <u>PHÀN SỬ DỤNG TIẾNG ANH VÀ ĐỌC</u>

Điền vào chỗ trống với gợi ý cho sẵn

|   | Timeline                                                      | Test Delivery               | × +                     |                    |    |  |     |   | - | ٥     | × |
|---|---------------------------------------------------------------|-----------------------------|-------------------------|--------------------|----|--|-----|---|---|-------|---|
| ÷ | ightarrow $ ightarrow$ $ ightarrow$ $ ightarrow$ $ ightarrow$ | metritests.com/metricatestd | elivery/Assessment/Next |                    |    |  | □ ☆ | = | 1 | ٩     |   |
|   |                                                               |                             |                         |                    |    |  |     |   |   | Close | e |
|   | Click on the gap the                                          | n choose the word or phr    | ase which best comp     | letes the sentence | e. |  |     |   |   |       |   |
|   | James made a gre                                              | at <b>try</b>               | to arrive on time.      |                    |    |  |     |   |   |       |   |
|   |                                                               |                             |                         |                    |    |  |     |   |   |       |   |
|   |                                                               |                             |                         |                    |    |  |     |   |   |       |   |
|   |                                                               |                             |                         |                    |    |  |     |   |   |       |   |
|   |                                                               |                             |                         |                    |    |  |     |   |   |       |   |
|   |                                                               |                             |                         |                    |    |  |     |   |   |       |   |
|   |                                                               |                             |                         |                    |    |  |     |   |   |       |   |
|   |                                                               |                             |                         |                    |    |  |     |   |   |       |   |
|   |                                                               |                             |                         |                    |    |  |     |   |   |       |   |
| L |                                                               |                             |                         |                    |    |  |     |   |   |       |   |
| ( | Progres                                                       | s 37%                       |                         |                    |    |  |     | ( |   | •     |   |

Điền vào chỗ trống với gọi ý cho sẵn

| Timeline     Test Delivery     X     +                                                                                                    |                                 | -                     | ٥     | × |
|----------------------------------------------------------------------------------------------------|---------------------------------|-----------------------|-------|---|
| $\leftarrow$ $\rightarrow$ O $\mid$ A metritests.com/metricatestdelivery/Assessment/Next                                                                                                    | =                               | I                     | ٩     |   |
|                                                                                                    |                                 |                       | Close | е |
| Click on each gap then choose the word or phrase which you think fits best.                                                                                                    |                                 |                       |       |   |
| Woving pictures were invented by the brothers Louis and Auguste Lumière at the end of the 19th century. Movies very       the became pop         world. In 1907 the first studios were built in a       of Los Angeles called Hollywood. It was the perfect place, close to many kinds of natu | fast<br>ular all o<br>ral scene | ea<br>ver the<br>ery. | rly   |   |
| the 1920s, Hollywood was the center of the world film . To begin with, the movies had no sound. Words                                                                                                    |                                 |                       |       |   |
| on screen from time to time to explain the story.                                                                                                    |                                 |                       |       |   |
|                                                                                                    |                                 |                       |       |   |
|                                                                                                    |                                 |                       |       |   |
|                                                                                                    |                                 |                       |       |   |
| Progress 50%                                                                                                    |                                 |                       | •     |   |

Điền vào chỗ trống bằng cách gõ câu trả lời của thí sinh.

| Timeline Test Delivery X +                                                                      | - 0 X               |
|-------------------------------------------------------------------------------------------------|---------------------|
| $\leftarrow$ $\rightarrow$ D $\mid$ A metritests.com/metricatestdelivery/Assessment/Next        |                     |
|                                                                                                 | Close               |
|                                                                                                 |                     |
| Click on each gap then type the word which you think fits best. Type only one word in each gap. |                     |
| To: Silvio                                                                                      |                     |
| From: Lars<br>Hi Silvio                                                                         |                     |
| There's to be an extra swimming competition next week and not people in the team                | free to do it. Jane |
| you to swim in six races! Is that much swimming for you? What do you think?                     |                     |
|                                                                                                 |                     |
|                                                                                                 |                     |
|                                                                                                 |                     |
|                                                                                                 |                     |
|                                                                                                 |                     |
|                                                                                                 |                     |
|                                                                                                 |                     |
|                                                                                                 |                     |
|                                                                                                 |                     |
|                                                                                                 |                     |
|                                                                                                 |                     |
| Progress 62%                                                                                    | (h) (+)             |

#### Nối bài đọc với câu trả lời thích hợp nhất

| $\Box$ Timeline $\Box$ Test Delivery $	imes$ +                                                                                                    |                                                                                                    | -   | ٥     | × |
|----------------------------------------------------------------------------------------------------|----------------------------------------------------------------------------------------------------|-----|-------|---|
| $\leftarrow$ $\rightarrow$ O $\mid$ A metritests.com/metricatestdelivery/Asset                                                                                                    | isment/Next                                                                                                    | = 1 | ٩     |   |
|                                                                                                    |                                                                                                    |     | Close | е |
| Read the text then choose the best answer.                                                                                                    |                                                                                                    |     |       |   |
| From: Sarah<br>To: David<br>Dear David<br>Hi. The attached picture shows the bridge over<br>the dry river valley I can see from my hotel<br>room, though the hotel's actually a 20-minute<br>walk uphill from the bridge.<br>Sarah | <ul> <li>Sarah's hotel looks<br/>over a river.</li> <li>Sarah's hotel is by a<br/>bridge.</li> <li>Sarah's hotel is on a<br/>hillside.</li> </ul> |     |       |   |
| Progress 75%                                                                                                    |                                                                                                    |     | •     |   |

Dạng câu hỏi trắc nghiệm. Đọc và chọn câu trả lời cho câu hỏi theo nội dung trong bài đọc.

| Close                                                                                                    |  |
|----------------------------------------------------------------------------------------------------|--|
|                                                                                                    |  |
| <ul> <li>The first paragraph says that anyone who wants a career in music</li> <li>is fortunate if they are discovered by talent scouts.</li> <li>must have self-assurance and an appealing personality.</li> <li>will only get to the top if they have exceptional musical skill.</li> <li>How are musicians advised to market themselves?</li> <li>While musicians are waiting for their career to start, they should</li> <li>What advice is given to musicians concerning their websites?</li> </ul> |  |
| Regarding sales, the fifth paragraph suggests that musicians could                                                                                                    |  |
|                                                                                                    |  |